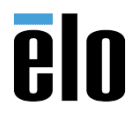

## **Executive Summary**

Technical Bulletin:

This procedure explains how to format a USB flash drive with RUFUS and an .iso image for imaging or reimage an Elo AIO/ECM system.

## Steps:

- 1. Download RUFUS from here: <u>http://rufus.akeo.ie/</u> (**Note**: Elo not responsible for the support of the RUFUS software you can use a different .iso to USB software if you want).
- 2. Place a 16GB or larger USB flash drive into USB port of a Windows computer.
- 3. Open RUFUS and find the USB flash drive from the Device drop-down menu.

| 🔗 Rufus 3.1.1320                                  | - • <b>×</b>           |
|---------------------------------------------------|------------------------|
| Drive Properties —                                |                        |
| Device                                            |                        |
| NO_LABEL (K:) [4GB]                               | •                      |
| NO_LABEL (K:) [4GB]                               |                        |
| G (G) [16GB]                                      |                        |
| UsbStorage (I:) [16GB]                            |                        |
| Partition scheme                                  | Target system          |
| MBR                                               | BIOS (or UEFI-CSM)     |
| $\bigtriangledown$ Show advanced drive properties |                        |
| Format Options                                    |                        |
| Format Options —                                  |                        |
| Volume label                                      |                        |
| 4GB                                               |                        |
| File system                                       | Cluster size           |
| FAT32                                             | 4096 bytes (Default) 🔹 |
| Show advanced format options                      |                        |
|                                                   |                        |
| Status —                                          |                        |
| READ                                              | /                      |
| READ.                                             |                        |
| S) (i) ≵ 🔳                                        | START CLOSE            |
|                                                   |                        |
| 3 devices found                                   |                        |

4. Choose the *SELECT* button and navigate to your .iso file. Choose *Open*.

| 🖉 Rufus 3.1.1320                                                                     | 3                                                                                                    |
|--------------------------------------------------------------------------------------|----------------------------------------------------------------------------------------------------|
| Drive Properties                                                                     | FSCapture                                                                                                    |
| Device<br>G (G) [166B]<br>Boot selection<br>Disk or ISO image (Please select)        | Open     Open     Operating Systems      ECMG2     Operating Systems      ECMG2                                                                                                    |
| Partition scheme Target system MBR BIOS (or UEFI-CSM) Show advanced drive properties | Organize • New folder     III • III • IIII • III • IIII • III • IIII • IIII • IIII • IIII • IIII • IIII • III • III • III • |
| Format Options                                                                       | Computer     Windows (C:)     ✓ iSwin7 (D:)     G (C)     G (G:)     UsbStorage (L)     ZenDota (X)     ✓      III                                                                                                    |
| READY<br>START CLOSE                                                                 | File name: ECMG2_E161301_REV-B_W10_64BIT.iso  File name: ECMG2_E161301_REV-B_W10_64BIT.iso Copen Cancel                                                                                                    |
| No image selected                                                                    |                                                                                                    |

Technical Bulletin: TB20180709 Rev. A – How to use a .iso with RUFUS

5. A warning message will appear, choose OK.

| spear, cho           | JSC <b>OR</b> .                                |               |
|----------------------|------------------------------------------------|---------------|
| Removable Disk (G:)  | ► ► Search Removable D                         | isk (G:) 🔎    |
| Burn New fol         | der                                            | . 0           |
| Format Removable     | Disk (G:)                                      | <b>^</b>      |
| Capacity:            |                                                |               |
| 14.6 GB              | ▼                                              | E             |
| File system          |                                                |               |
| NTFS                 | <b>•</b>                                       |               |
| Allocation unit size |                                                |               |
| 4096 bytes           | <b>•</b>                                       |               |
| Restore device defa  | ults                                           |               |
|                      | Format Removable Disk (G:)                     | ×             |
| ECMG2_W10            | WARNING: Formatting will erase ALL data        | on this disk. |
| Format options       | To format the disk, click OK. To quit, click O | ANCEL.        |
| Quick Format         | ОК                                             | Cancel        |
|                      |                                                |               |
|                      |                                                |               |
| S                    | tart Close                                     |               |
|                      |                                                |               |

 Rename the Volume label to desired name. Choose NTFS from the File system menu and choose START. Formatting will then begin, and files will start copying. Be patient, this could take 30minutes or more.

| A Rufus 3.1.1320                                        | 🔗 Rufus 3.1.1320                                           |
|---------------------------------------------------------|------------------------------------------------------------|
| Drive Properties                                        | Drive Properties                                           |
| Device                                                  | Device                                                     |
| G (G:) [16GB]                                           | G (G:) [16GB]                                              |
| Boot selection                                          | Boot selection                                             |
| ECMG2_E161301_REV-B_W10_64BIT.iso V SELECT              | ECMG2_E161301_REV-B_W10_64BIT.iso 🔻 🔗 SELECT               |
| Partition scheme Target system                          | Partition scheme Target system                             |
| GPT ▼ UEFI (non CSM) ▼ ?                                | GPT ▼ UEFI (non CSM) ▼ ?                                   |
| △ Hide advanced drive properties                        | △ Hide advanced drive properties                           |
| List USB Hard Drives                                    | List USB Hard Drives                                       |
| Add fixes for old BIOSes (extra partition, align, etc.) | Add fixes for old BIOSes (extra partition, align, etc.)    |
| Use Rufus MBR with BIOS ID 0x80 (Default)               | Use Rufus MBR with BIOS ID 0x80 (Default)                  |
| Format Options                                          | Format Options                                             |
| Volume label                                            |                                                            |
| ECMG2_W10                                               | FCMG2 W10                                                  |
| File system Cluster size                                | File cystem Cluster size                                   |
| NTFS                                                    | NTFS                                                       |
| △ Hide advanced format options                          |                                                            |
| ✓ Quick format                                          | Quick format                                               |
| Create extended label and icon files                    | Create extended label and icon files                       |
| Check device for bad blocks                             | Check device for bad blocks                                |
| Status                                                  | Status                                                     |
|                                                         |                                                            |
| READY                                                   | Copying ISO files                                          |
| Start Close                                             | S ① 葦 ■ START CANCEL                                       |
| Using image: ECMG2_E161301_REV-B_W10_64BIT.iso          | G:\EFI\Microsoft\Boot\Fonts\chs_boot.ttf (3.5 MB) 00:00:45 |

7. When files are finished copying you will get a message in the Status section of RUFUS stating *READY*. Choose the *CLOSE* button and remove the USB flash drive from the computer.

| 🖋 Rufus 3.1.1320                |                         |
|---------------------------------|-------------------------|
| Drive Properties                |                         |
| Drive Hoperties —               |                         |
|                                 |                         |
|                                 |                         |
| ECMC2 E161201 REV R W10 64R     |                         |
| ECMIG2_E101501_KEV-B_VV10_04B   |                         |
| Partition scheme                | Target system           |
| GPT •                           | UEFI (non CSM)          |
| Hide advanced drive properties  | ;                       |
| List USB Hard Drives            |                         |
| Add fixes for old BIOSes (extra | partition, align, etc.) |
| Use Rufus MBR with BIOS ID      | 0x80 (Default)          |
| Format Options                  |                         |
|                                 |                         |
| Volume label                    |                         |
| Drive_K                         |                         |
| File system                     | Cluster size            |
| NIFS                            | 4096 bytes (Default)    |
| △ Hide advanced format options  |                         |
| Quick format                    |                         |
| Create extended label and icon  | files                   |
| Check device for bad blocks     | 1 pass 🔹                |
| Status —                        |                         |
|                                 |                         |
| REAL                            | γ                       |
|                                 |                         |
| S9 (ì ≵ 🔳                       | START CLOSE             |
|                                 |                         |
| 3 devices found                 | 00:18:30                |

Technical Bulletin: TB20180709 Rev. A – How to use a .iso with RUFUS

## 8. Insert USB flash drive into a USB port on the Elo AIO/ECMG computer.

- a. Startup up the computer.
- b. When the *Setup icon* appears in the upper right corner, touch it to enter BIOS.
- c. Navigate to the **BOOT** section and make the USB flash drive the **#1 BOOT device**.

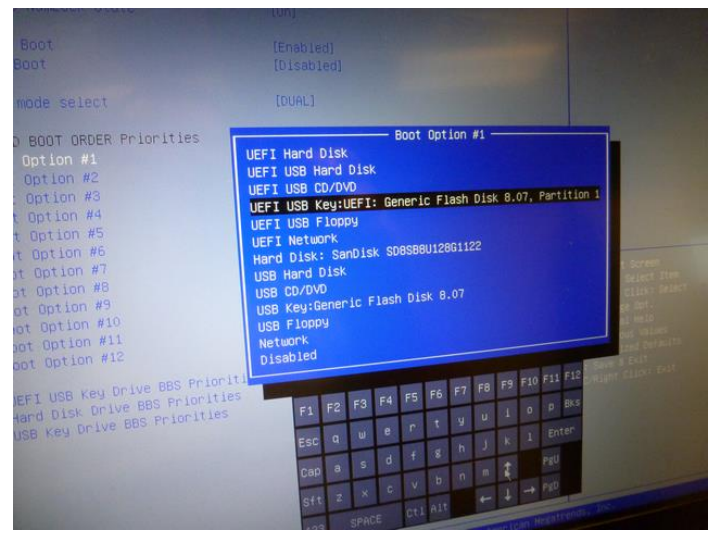

- d. Go to the *Exit tab* and choose *Save Changes and Exit*.
- e. Computer will boot up to the splash screen. Then a confirmation box will appear asking if you are sure? Press **OK** to continue.

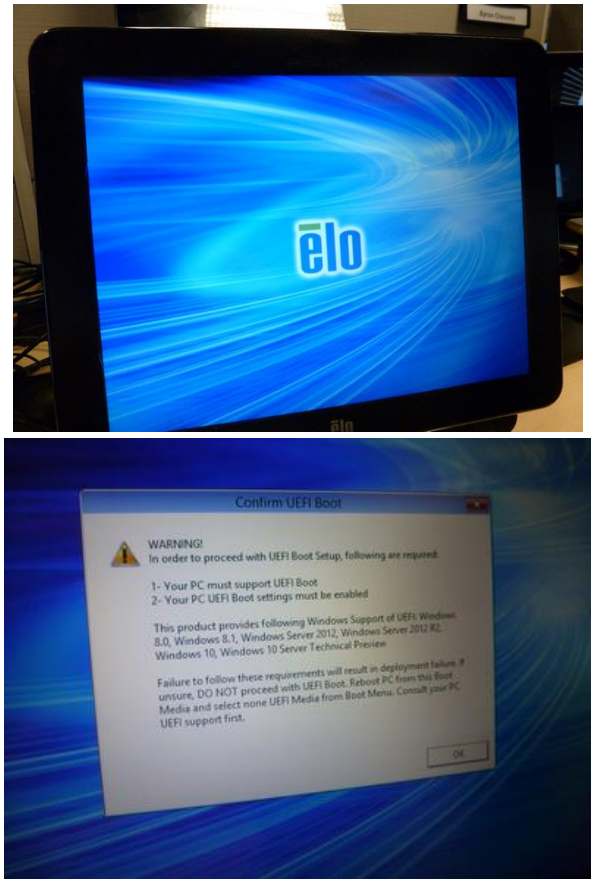

f. Choose Install Recovery Solution.

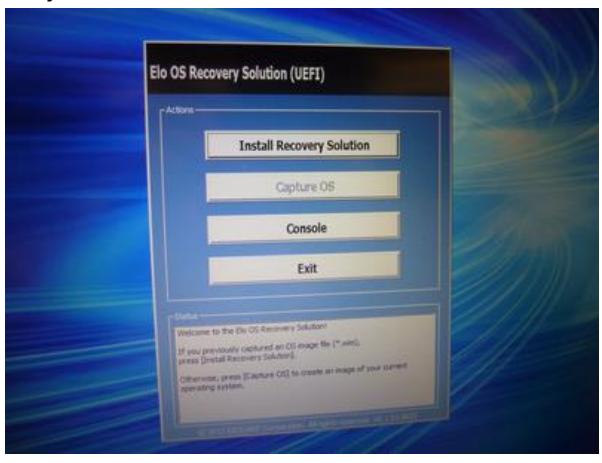

g. Choose Test Hardware.

| Current Disk Stats    | 119 68        | Current Available Disk          |                   |
|-----------------------|---------------|---------------------------------|-------------------|
| Current Disk Usedi    | 26 68         | Space Requirements:             | Not Verified      |
| r Installation Status |               |                                 |                   |
|                       |               |                                 | -                 |
|                       | -             |                                 |                   |
|                       | -             |                                 | and shared in the |
|                       |               |                                 | Tell Hardwart     |
|                       |               |                                 | a anna - Il       |
| Tubeget, pleann pre   | n Dest norden | re] to confirm installation red | an a comunitate   |

h. You should receive a message stating that the test passed. Choose Start

| Time Bapsed:                                                             |                                                                                                    | Start                                     |
|--------------------------------------------------------------------------|----------------------------------------------------------------------------------------------------|-------------------------------------------|
|                                                                          |                                                                                                    |                                           |
| -Information-                                                            |                                                                                                    |                                           |
| Target WIM files<br>Uncompressed O<br>Required recove<br>OS runtime size | E161301_Rev-B_W10_64.<br>DS size: 28648 MB, 27.98 G<br>ry partition size: 11 GB.<br>(approximate): 30 GB of rei | .wim,<br>38.<br>maining second partition, |
| Press [Start] to co                                                      | ntinue.                                                                                                    |                                           |
| IMPORTANT: Do r                                                          | not remove thumb drive unti                                                                                     | l installation completes.                 |
|                                                                          |                                                                                                    | 1 - C 1 01 0071                           |

i. A dialog box will appear asking you to confirm the install recovery solution. Choose YES

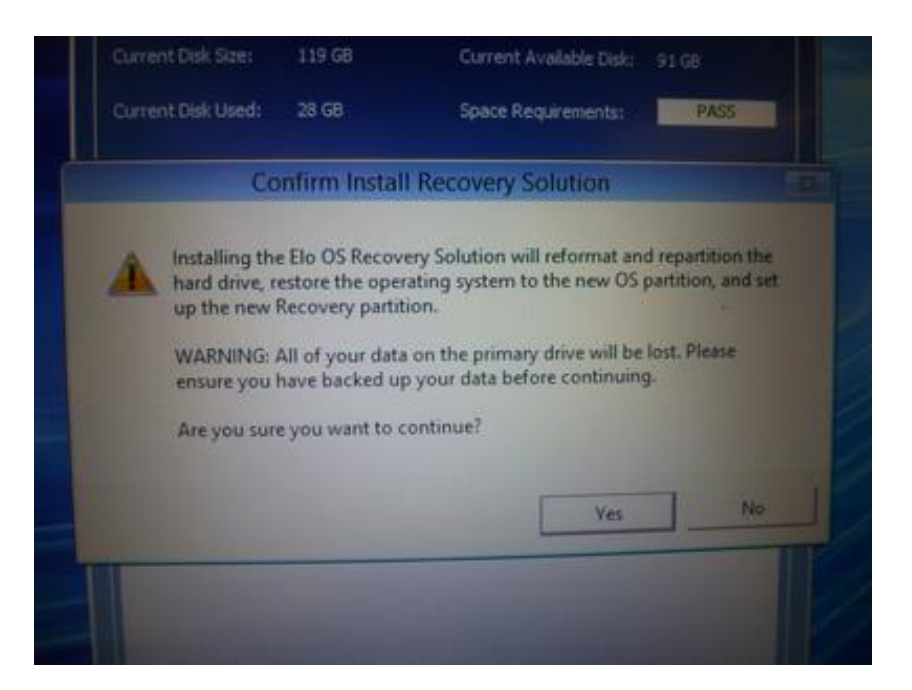

j. Recovery should then begin. Be patient, it may take 30-45 minutes to complete. When completed, remove USB flash drive.